| 満求書           株式会社平尾工務店 御中           (第199章) (第194) しばまま                 | 1<br>令和 年 月 日       | - 「電子提出用請求書」シート                                              |  |  |  |  |  |  |
|--------------------------------------------------------------------------|---------------------|--------------------------------------------------------------|--|--|--|--|--|--|
|                                                                          | 取引先    手数科          | 以下の項目を入力してください。 ※ 黄色マーカー部分 は入力必須項目です。                        |  |  |  |  |  |  |
|                                                                          | コード 区分              | ※宛名のご確認:[平尾工務店宛、企業共同体宛]のご選択をお願いいたします。                        |  |  |  |  |  |  |
| <u> 1事コード</u> (5) <u>1事名(略称)</u> (5)                                     | 住所                  | プルダウンにてご選択ください。                                              |  |  |  |  |  |  |
|                                                                          | 会社名                 | ①請求日                                                         |  |  |  |  |  |  |
| 約     相執金剛     込     工業部で       事     合計     込     工座名義(カナ)              | 登録番号 T (3)          | ②住所、会社名、電話番号、【電子提出の場合、押印は不要です】                               |  |  |  |  |  |  |
| 項 前回迄の請求額 1 1 1 1 1 1 1 1 1 1 1 1 1 1 1 1 1 1 1                          | TEL/FAX (2)         | ] ③適格請求書発行事業者である場合、13桁の適格請求書発行事業者登録番号を入力ください                 |  |  |  |  |  |  |
| 科目 月 日 品目又は工事内訳 段平区分 数量 単位 単価                                            | 金額 摘要               | ④振込先銀行、口座種別、口座番号、口座名義(カナ)、口座名義                               |  |  |  |  |  |  |
|                                                                          |                     | 必要に応じて「銀行・金庫・組合」、「支店・本店」などをプルダウンにてご選択・変更ください。                |  |  |  |  |  |  |
|                                                                          |                     | ⑤工事コード、工事名(略称)                                               |  |  |  |  |  |  |
|                                                                          |                     | デジタルビルダーの提出画面に記載あります、                                        |  |  |  |  |  |  |
|                                                                          |                     | 工事コードと工事名をご参考に入力をお願いいたします。                                   |  |  |  |  |  |  |
|                                                                          |                     | 【034】本社:事務所                                                  |  |  |  |  |  |  |
|                                                                          |                     |                                                              |  |  |  |  |  |  |
|                                                                          |                     | [039] 仙台文店:事務所                                               |  |  |  |  |  |  |
| ※: 經減稅率対象<br>非·不:非·不課稅対象<br>10%対象額                                       | 0 10%税額 (7) 0       | 【060】整備工場(車両整備):社内分                                          |  |  |  |  |  |  |
| (注意年刊) 8%対象額                                                             | 0 8%税額 0            |                                                              |  |  |  |  |  |  |
| 1. 納品市場合は、納品市を治疗してください。<br>現出所の場合は再度見の必要はありません。<br>9. 初知と行わらい思わせ、書かっ一時かに | 0                   | 【】 カッゴ内の数子が上事コート、その石側が上事名となります。                              |  |  |  |  |  |  |
| 2 日本の元クロい場けは、 <u>四本を見ていてい</u> ために<br>分けるか、別紙内観音を添付して下さい。                 | ver.250101          | 例) $\bigcirc$ [034] 本社: 事務所 → 上事コート: 034                     |  |  |  |  |  |  |
|                                                                          |                     | 上事名(略称):本社:事務所                                               |  |  |  |  |  |  |
| >>請求書の入力完了後、PDF化をお願い                                                     | いたします<<             | ⑤取引年月日、品名、枕平区分、数重、単位、単価、<br>、、、、、、、、、、、、、、、、、、、、、、、、、、、、、、、、 |  |  |  |  |  |  |
|                                                                          |                     |                                                              |  |  |  |  |  |  |
|                                                                          |                     | 軽減税率対象、非・不課税対象のものについては、税率区分をご変更ください。                         |  |  |  |  |  |  |
| テータの止しい読み取り(OCR等)をするために、Excelテータ                                         | をPDFに変換してください。      | (⑦消費税額(手計算で人力してください。★0の場合は0とご記人ください)                         |  |  |  |  |  |  |
| ※印刷したものをスキャンしたPDFは極力避けていただきま)                                            | <u>すようお願いいたします。</u> | ①消費税額入力後、⑨今回請求額が自動計算されます。                                    |  |  |  |  |  |  |
|                                                                          |                     | ⑧契約事項がある場合は、必要に応じて入力をお願いいたします。                               |  |  |  |  |  |  |
|                                                                          |                     | 請求額に <u>契約内</u> と <u>契約外</u> のものが <mark>混在する場合には、</mark>     |  |  |  |  |  |  |
| ■ <u>PDF編集ソフトなしで</u> PDF変換を行う                                            | 方法■                 | 用紙を分けて別々に請求してください。                                           |  |  |  |  |  |  |
| ① Excelにて請求書情報を入力後、該当シートを開いた状態で                                          |                     | ⑨⑥を1行以上入力し、⑦の各税額を手入力すると請求金額(税込)が自動計算されます。                    |  |  |  |  |  |  |
| ② 「ファイル」→(「その他」→) 「エクスポート」→「PDF                                          | /XPSの作成」をクリック       |                                                              |  |  |  |  |  |  |
| ③ ファイルの種類「PDF」を選択                                                        |                     | ★グレーアウトされている取引先コード、手数料区分、科目については、                            |  |  |  |  |  |  |
| ※オプションは必要に応じて選択ください。                                                     |                     | 弊社で使用いたしますので何も入力をしないでください。                                   |  |  |  |  |  |  |
|                                                                          |                     | ★従来の様式にあった「総括表」シートは、                                         |  |  |  |  |  |  |
|                                                                          |                     | 請求書電子受領システム導入に伴い、                                            |  |  |  |  |  |  |
|                                                                          |                     | 総括表の必要性がなくなりましたので廃止いたします。                                    |  |  |  |  |  |  |
|                                                                          |                     | ※大変恐縮ではございますが、                                               |  |  |  |  |  |  |
|                                                                          |                     | 振込手数料はお客様のご負担にてお支払いいただきますようお願い申し上げます。                        |  |  |  |  |  |  |

## 請 求 書

No.

令和

年月日

下記の通りご請求申し上げます

御中

| 今回請求額(税込) |                                       |    |       | 円   |        |    |      |          |    |    | 取引先<br>コード |  | 手数料<br>区分 |         |   |  |  |
|-----------|---------------------------------------|----|-------|-----|--------|----|------|----------|----|----|------------|--|-----------|---------|---|--|--|
| T         | 事コー                                   | ř  |       |     | 工事名(略称 | 东) |      |          |    |    |            |  |           | 住所      |   |  |  |
| 契         | 原契                                    | 約金 | 額(利   | 兑抜) |        |    |      | 銀行  口座種別 |    |    |            |  | 1-1-///1  |         |   |  |  |
| 約         | · · · · · · · · · · · · · · · · · · · | 増減 | 金額    |     |        |    | 坂    | 口座名義(カナ) |    | 支店 | 口座番号       |  | 氏名        |         |   |  |  |
| 事         |                                       | 合  | 計     |     |        |    | 先    |          |    |    |            |  |           | 登録番号    | Т |  |  |
| 項         | 前回迄                                   |    | の請求   | 求額  |        |    |      | 口座       | 名義 |    |            |  |           | TEL/FAX |   |  |  |
| 科目月日      |                                       |    | 品目又はコ | L事内 | 訳      |    | 税率区分 | 数量       | 単位 |    | 単価         |  | 4         | 商要      |   |  |  |
|           |                                       |    |       |     |        |    |      |          |    |    |            |  |           |         |   |  |  |
|           |                                       |    |       |     |        |    |      |          |    |    |            |  |           |         |   |  |  |
|           |                                       |    |       |     |        |    |      |          |    |    |            |  |           |         |   |  |  |
|           |                                       |    |       |     |        |    |      |          |    |    |            |  |           |         |   |  |  |
|           |                                       |    |       |     |        |    |      |          |    |    |            |  |           |         |   |  |  |
|           |                                       |    |       |     |        |    |      |          |    |    |            |  |           |         |   |  |  |
|           |                                       |    |       |     |        |    |      |          |    |    |            |  |           |         |   |  |  |
|           |                                       |    |       |     |        |    |      |          |    |    |            |  |           |         |   |  |  |
|           |                                       |    |       |     |        |    |      |          |    |    |            |  |           |         |   |  |  |
|           |                                       |    |       |     |        |    |      |          |    |    |            |  |           |         |   |  |  |

※:軽減税率対象

(注意事項)

非・不:非・不課税対象

 10%対象額
 0
 10%税額
 0

 8%対象額
 0
 8%税額
 0

 非·不課税対象額
 0
 0

納品の場合は、納品書を添付してください。
 提出済の場合は再度提出の必要はありません。

2. 行数が足りない場合は、書式を変更しないで数枚に

分けるか、別紙内訳書を添付して下さい。

ver.250310